## Bedienungsanleitung SearchMyFiles

## Einleitung

SearchMyFiles erlaubt es Dateien im Dateisystem zu suchen. Es können verschiedene Filter wie z.B. Ordner und Dateierweiterungen gesetzt werden. Das Programm kann von der Webseite <u>nirsoft.net</u> (https://www.nirsoft.net/utils/search\_my\_files.html#DownloadLinks) heruntergeladen werden. Der Vorteil von SearchMyFiles ist, dass es Portable ist, d.h. es muss nichts installiert werden und kann direkt ausgeführt werden.

## Anleitung

Nach dem herunterladen der Zip-Datei kann die «SearchMyFiles.exe» ausgeführt werden.

| 🕅 SearchMyFiles             |                                                                                                    | – 🗆 X                                        |
|-----------------------------|----------------------------------------------------------------------------------------------------|----------------------------------------------|
| File Edit View Options Help |                                                                                                    |                                              |
|                             |                                                                                                    |                                              |
| Filename Folder             | Size Modified Time Created Time Last Accessed Ti Entry Modified T Attributes Ex                                                                                                    | tension Duplicate Nu Duplicate Gr File Posit |
|                             | Search Mode: Standard Search V                                                                                                    |                                              |
|                             | Base Folders: Browse                                                                                                    |                                              |
|                             | Excluded Folders:                                                                                                    |                                              |
|                             | Include Only Folders:                                                                                                    |                                              |
|                             | Files Wildcard: *                                                                                                    |                                              |
|                             | Subfolders Wildcard: * 🗸                                                                                                    |                                              |
|                             | Exclude Files:   Exclude Extensions List                                                                                                    |                                              |
|                             | File Contains V None V                                                                                                    |                                              |
|                             | Workse search handlers to find text make Morosoft Office documents and other file types         File Sare         At least:       0         Bytes       San NTFS ymbole inskyluction points         At most:       1000         Bytes       Find File         The Sare       Find File         Both       Hodder:         Both       Corpressed:         Both       Archive:         Both       Encrypted:         Both       Archive:         Both       Encrypted:         Both       Archive:         Both       Encrypted:         Both       Incorporate:         Both       Archive:         Both       Encrypted:         Both       Incorporate:         Incorporate:       Incorporate:         Both       Archive:         Both       Encrypted:         Both       Incorporate:         Incorporate:       Incorporate:         Incorporate:       Incorporate:         Incorporate:       Incorporate:         Incorporate:       Incorporate:         Stop the search after finding       10000         Files       Start Search       Cose |                                              |
|                             |                                                                                                    | NirSoft Freeware. https://www.nirsoft.net    |

Abbildung 1: Erste Ausführung SearchMyFiles.exe

Es öffnet sich ein Fenster, wo die Suchoptionen gesetzt werden können. Die erste Option erlaubt es, den Suchmodus zu setzen. In dieser Anleitung wird die Option «Standard Search» genutzt.

| Search Options                                                                                 |                                                                                                    |                                       |                                                                 |                          | >                                                                                                    |
|------------------------------------------------------------------------------------------------|----------------------------------------------------------------------------------------------------|---------------------------------------|-----------------------------------------------------------------|--------------------------|----------------------------------------------------------------------------------------------------|
| Search Mode:<br>Base Folders:<br>Excluded Folders:<br>Include Only Folders:<br>Files Wildcard: | Standard Search<br>Standard Search<br>Duplicates Search<br>Non-Duplicates Searc<br>Summary Mode<br>Duplicate Names Sea<br>* | h<br>rdh                              |                                                                 |                          | Browse      Browse      Constant of the second second |
| Subfolders Wildcard:                                                                           | *                                                                                                    |                                       |                                                                 |                          | ~                                                                                                    |
| Exclude Files:                                                                                 |                                                                                                    |                                       |                                                                 | ~                        | Exclude Extensions List $\sim$                                                                                                    |
| File Contains                                                                                  | V None V                                                                                                    |                                       |                                                                 |                          | ~                                                                                                    |
| File Size At least: At most:                                                                   | 0 Bytes<br>1000 Bytes                                                                                                    | Scan Subfr<br>Scan NTFS<br>Find Files | olders in the following de<br>symbolic links/junction p<br>Find | pth: Unlimited oints     |                                                                                                    |
| Attributes<br>Read Only: Both                                                                  | Hidden:                                                                                                    | Both Comp                             | ressed: Both 🗸                                                  | No filename length filte | er ~ 100                                                                                                    |
| System: Both                                                                                   | <ul> <li>Archive:</li> </ul>                                                                                                | Both V Encry                          | pted: Both ~                                                    |                          |                                                                                                    |
| File Time                                                                                      |                                                                                                    |                                       |                                                                 |                          |                                                                                                    |
| Created: All Tim                                                                               | es 🗸 1                                                                                                    | 23.10.2022 \( 14:0                    | 03:48 🚔 23.10.2022                                              | ✓ 14:03:48 ÷             |                                                                                                    |
| Modified: All Tim                                                                              | es ~ 1                                                                                                    | 23.10.2022 > 14:0                     | 03:48 🔹 23.10.2022                                              | ✓ 14:03:48 ÷             |                                                                                                    |
| Accessed: All Tim                                                                              | es ~ 1                                                                                                    | 23.10.2022 > 14:0                     | )3:48 🚔 23.10.2022                                              | ✓ 14:03:48 ÷             |                                                                                                    |
| Stop the search aft                                                                            | er finding 100                                                                                                    | 000 Files                             | Start Search                                                    | Close                    | Reset To Default                                                                                                    |

Abbildung 2: Search Mode

| 511.                                                                   |                                            |                                                                                                    |                             |
|------------------------------------------------------------------------|--------------------------------------------|----------------------------------------------------------------------------------------------------|-----------------------------|
| Search Options                                                         |                                            |                                                                                                    | - 0 X                       |
| Search Mode:                                                           | Standard Search                            | ~                                                                                                    |                             |
| Base Folders:                                                          | "C:\"                                      |                                                                                                    | Browse                      |
| Excluded Folders:                                                      |                                            |                                                                                                    | V Browse                    |
| include Only Folders:                                                  |                                            |                                                                                                    | ~                           |
| Files Wildcard:                                                        | *                                          |                                                                                                    | ~                           |
| Subfolders Wildcard:                                                   | *                                          |                                                                                                    | ~                           |
| Exclude Files:                                                         |                                            |                                                                                                    | ✓ Exclude Extensions List ✓ |
| File Contains                                                          | None 🗸                                     |                                                                                                    | × .                         |
| Use Windows search<br>File Size<br>At least:<br>At most:<br>Attributes | h handlers to find text 0 Bytes 1000 Bytes | inside Microsoft Office documents and other file types  Scan Subfolders in the following depth: Constraints Constraints Constr | imited ~                    |
| Read Only: Both                                                        | $\sim$ Hidden:                             | Both V Compressed: Both V No filenam                                                                                                    | e length filter V 100       |
| System: Both                                                           | <ul> <li>Archive:</li> </ul>               | Both V Encrypted: Both V                                                                                                    |                             |
| File Time                                                              |                                            |                                                                                                    |                             |
| Created: All Tim                                                       | es ~ 1                                     | 23.10.2022 \(\not\) 14:03:48 (\not\) 23.10.2022 \(\not\) 14:03                                                                                                    | :48 😜                       |
| Modified: All Tim                                                      | es 🗸 1                                     | 23.10.2022 V 14:03:48 23.10.2022 V 14:03                                                                                                    | ::48 🔹                      |
| Accessed: All Tim                                                      | es ~ 1                                     | 23.10.2022 > 14:03:48 = 23.10.2022 > 14:03                                                                                                    | :48                         |
| Stop the search aft                                                    | er finding 10                              | 0000 Files Start Search Close                                                                                                    | e Reset To Default          |

Mit der Option «Base Folders» kann das Startverzeichnis gesetzt werden, dass durchgesucht werden soll.

Abbildung 3: Base Folders

|                                           |                    |                                                                                                    | – o ×                     |  |  |  |  |  |  |  |  |  |
|-------------------------------------------|--------------------|----------------------------------------------------------------------------------------------------|---------------------------|--|--|--|--|--|--|--|--|--|
| Search Mode:                              | Standard Search    | ~                                                                                                    |                           |  |  |  |  |  |  |  |  |  |
| Base Folders:                             | "C:\"              | "C:\"                                                                                                    |                           |  |  |  |  |  |  |  |  |  |
| Excluded Folders:                         | "C:\Windows"       |                                                                                                    | ✓ Browse                  |  |  |  |  |  |  |  |  |  |
| include Only Folders:                     |                    |                                                                                                    | ~                         |  |  |  |  |  |  |  |  |  |
| Files Wildcard:                           | *                  |                                                                                                    | ~                         |  |  |  |  |  |  |  |  |  |
| Subfolders Wildcard:                      | *                  |                                                                                                    | ~                         |  |  |  |  |  |  |  |  |  |
| Exclude Files:                            |                    |                                                                                                    | Exclude Extensions List 🗸 |  |  |  |  |  |  |  |  |  |
| File Contains 🗸                           | None ~             | ,                                                                                                    |                           |  |  |  |  |  |  |  |  |  |
| At least: 0 At most: 1                    | Bytes<br>000 Bytes | Scan Subrolders in the following depth:     Unlimited     Scan NTFS symbolic links/junction points     Find Files     Find Folders |                           |  |  |  |  |  |  |  |  |  |
| Attributes<br>Read Only: Both             | ✓ Hidden:          | Both V Compressed: Both V No filename length filter                                                                                | ✓ 100                     |  |  |  |  |  |  |  |  |  |
| System: Both                              | Archive:           | Both V Encrypted: Both V                                                                                                    |                           |  |  |  |  |  |  |  |  |  |
| Tile Time                                 |                    |                                                                                                    |                           |  |  |  |  |  |  |  |  |  |
| File time                                 |                    | 23 10 2022 ∨ 14·03·48 = 23 10 2022 ∨ 14·03·48 =                                                                                    |                           |  |  |  |  |  |  |  |  |  |
| Created: All Time                         | s ~ 1              |                                                                                                    |                           |  |  |  |  |  |  |  |  |  |
| Created: All Time:<br>Modified: All Time: | s v 1<br>s v 1     | 23.10.2022 V 14:03:48 V 23.10.2022 V 14:03:48 V                                                                                    |                           |  |  |  |  |  |  |  |  |  |

## Die Option «Excluded Folders», kann Verzeichnisse definieren, die nicht beachten werden soll.

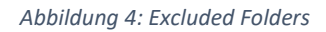

Mit der Option «Include Only Folders», könnten nur bestimmte Verzeichnisse beachten werden.

Die «Files Wildcard» kann Dateierweiterungen bestimmen, die gesucht werden soll. Wird diese Option auf «\*» gelassen, werden alle Dateierweiterungen gesucht.

| 📧 Search Opt     | tions     |                   |                       |          |                                                               |                                  |                                             |                               |                |        | -             |            | × |
|------------------|-----------|-------------------|-----------------------|----------|---------------------------------------------------------------|----------------------------------|---------------------------------------------|-------------------------------|----------------|--------|---------------|------------|---|
| Search Mode:     |           | Standard Search 🗸 |                       |          |                                                               |                                  |                                             |                               |                |        |               |            |   |
| Base Folders:    | [         | "C:\"             | "C:\" ~               |          |                                                               |                                  |                                             |                               |                |        |               |            | 2 |
| Excluded Folder  | s: [      | "C:\Wi            | "C:\Windows" V Browse |          |                                                               |                                  |                                             |                               |                |        |               |            |   |
| Include Only Fol | lders:    |                   |                       |          |                                                               |                                  |                                             |                               |                |        |               |            | ~ |
| Files Wildcard:  | [         | *.pdf             |                       |          |                                                               |                                  |                                             |                               |                |        |               |            | ~ |
| Subfolders Wildo | card:     | *                 |                       |          |                                                               |                                  |                                             |                               |                |        |               |            | ~ |
| Exclude Files:   | [         |                   |                       |          |                                                               |                                  |                                             |                               |                | $\sim$ | Exclude Exten | sions List | ~ |
| File Contains    |           | None              | ~                     |          |                                                               |                                  |                                             |                               |                |        |               |            | ~ |
| At least:        | 0<br>10   | 00                | Bytes<br>Bytes        |          | <ul> <li>Scan Si</li> <li>Scan N</li> <li>Find Fil</li> </ul> | ubfolders in<br>TFS symbol<br>es | the following d<br>ic links/junction<br>Fin | lepth:<br>points<br>d Folders | Unlimited      | ~      | ]             |            |   |
| Read Only:       | Both      | ~                 | Hidden:               | Both     | <ul> <li>✓ Co</li> </ul>                                      | mpressed:                        | Both $\checkmark$                           | No fil                        | ename length f | filter | · · ·         | 100        |   |
| System:          | Both      | ~                 | Archive:              | Both     | <ul> <li>✓ En</li> </ul>                                      | crypted:                         | Both $\sim$                                 |                               |                |        |               |            |   |
| File Time        |           |                   |                       |          |                                                               |                                  |                                             |                               |                |        |               |            |   |
| Created:         | All Times |                   | ~ 1                   | 23.10.20 | 22 ~ 1                                                        | 14:03:48                         | 23.10.202                                   | 22 ~ 1                        | 14:03:48 🌲     |        |               |            |   |
| Modified:        | All Times |                   | × 1                   | 23.10.20 | 22 ~ ]                                                        | 14:03:48                         | \$ 23.10.202                                | 22 ~ [                        | 14:03:48 🗘     |        |               |            |   |
| Accessed:        | All Times |                   | ~ 1                   | 23.10.20 | 22 ~ 1                                                        | 14:03:48                         | \$ 23.10.202                                | 22 ~ [1                       | 14:03:48 🜻     | ]      |               |            |   |
| Stop the sea     | rch after | finding.          | 100                   | i00 Fil  | les                                                           | Start                            | Search                                      |                               | Close          |        | Reset To Defa | ılt        |   |

Abbildung 5: Files Wildcard

Die nächste Option kann Unterverzeichnisse definieren, die durchsucht werden. Z.B. können mit «A\*» alle Unterverzeichnisse durchsucht werden, die mit «A» anfangen. Wird hier die Option auf «\*» gelassen, werden alle Unterverzeichnisse durchsucht.

Die Option «Exclude Files» kann Dateierweiterungen ausschliessen. Wird die Option «Include Only Folders» genutzt, macht diese Option keinen Sinn.

Weitere Einstellungen sind, Dateigrösse, Attribute und Zeitstempel von Dateien.

Wurden alle nötigen Filter gesetzt kann die Suche gestartet werden.

| 💽 Search Opti     | ions        |          |                |            |                                                     |                      |                        | _              |              | × |  |  |
|-------------------|-------------|----------|----------------|------------|-----------------------------------------------------|----------------------|------------------------|----------------|--------------|---|--|--|
| Search Mode:      | 5           | Standar  | rd Search      |            | ~                                                   |                      |                        |                |              |   |  |  |
| Base Folders:     |             | "C:\"    | "C:\" V Browse |            |                                                     |                      |                        |                |              |   |  |  |
| Excluded Folders  | s:          | "C:\Wi   | ndows"         |            |                                                     |                      |                        | ~              | Browse       | ) |  |  |
| Include Only Fold | ders:       |          |                |            |                                                     |                      |                        |                | ~            | - |  |  |
| Files Wildcard:   | [           | *.pdf    |                |            |                                                     |                      |                        |                | ~            | - |  |  |
| Subfolders Wildca | ard:        | *        |                |            |                                                     |                      |                        |                | ~            | ŗ |  |  |
| Exclude Files:    | ſ           |          |                |            |                                                     |                      | ~                      | Exclude Extens | sions List 🗸 | í |  |  |
| File Contains     |             | None     | ~              |            |                                                     |                      |                        |                | ~            | 1 |  |  |
| At least:         | 0           | 00       | Bytes<br>Bytes |            | Scan Subtoiders in<br>Scan NTFS symbo<br>Find Files | lic links/junction p | oints<br>Folders       | ~              |              |   |  |  |
| Read Only:        | Both        | $\sim$   | Hidden:        | Both       | Compressed:                                         | Both $\checkmark$    | No filename length fil | ter ~          | 100          |   |  |  |
| System:           | Both        | ~        | Archive:       | Both       | Encrypted:                                          | Both $\checkmark$    |                        |                |              |   |  |  |
| File Time         |             |          |                |            |                                                     |                      |                        |                |              |   |  |  |
| Created:          | All Times   |          | ~ 1            | 23.10.2022 | 2 ~ 14:03:48                                        | 23.10.2022           | ~ 14:03:48 📮           |                |              |   |  |  |
| Modified:         | All Times   |          | ~ 1            | 23.10.2022 | 2 ~ 14:03:48                                        | 23.10.2022           | ∨ 14:03:48 🔺           |                |              |   |  |  |
| Accessed:         | All Times   |          | ~ 1            | 23.10.2022 | 2 ~ 14:03:48                                        | 23.10.2022           | ✓ 14:03:48 -           |                |              |   |  |  |
| ✓ Stop the sear   | rch after f | finding. | 100            | 000 Files  | s                                                   | t Search             | Close                  | Reset To Defa  | ult          |   |  |  |

Abbildung 6: Start Search

| Wurde die Suche abgeschlossen werden die Dateinamen, der Pfad und noch andere wichtig | е |
|---------------------------------------------------------------------------------------|---|
| Informationen angezeigt.                                                              |   |

| 🔯 SearchMyFiles - "C:\" | (Standard Search)                                      |           |                   |                   |                   |                   |            |              |                 | - 0           | x c        |
|-------------------------|--------------------------------------------------------|-----------|-------------------|-------------------|-------------------|-------------------|------------|--------------|-----------------|---------------|------------|
| File Edit View Option   | s Help                                                 |           |                   |                   |                   |                   |            |              |                 |               |            |
| •                       | a) -11                                                 |           |                   |                   |                   |                   |            |              |                 |               |            |
| Filename /              | Folder                                                 | Size      | Modified Time     | Created Time      | Last Accessed Ti  | Entry Modified T  | Attributes | Extension    | Duplicate Nu    | Duplicate Gr. | File Posit |
| 1494870C-9912-C184      | C:\Program Files\Adobe\Acrobat DC\Acrobat              | 186'837   | 01.02.2021 20:49: | 01.02.2021 20:49: | 15.05.2022 19:13: | 02.10.2022 09:10: | A          | pdf          |                 |               |            |
| A12_CrossLarge_24_N     | C:\Program Files\Adobe\Acrobat DC\Acrobat\WebR         | 4'108     | 28.09.2022 19:42: | 28.09.2022 19:42: | 12.10.2022 20:01: | 12.10.2022 20:01: | Α          | pdf          |                 |               |            |
| Adobe Acrobat Pro D     | C:\Program Files\Adobe\Acrobat DC\Acrobat\WebR         | 146'783   | 28.09.2022 19:42: | 28.09.2022 19:42: | 12.10.2022 20:01: | 12.10.2022 20:01: | Α          | pdf          |                 |               |            |
| Adobe Cloud Services    | C:\Program Files\Adobe\Acrobat DC\Acrobat\WebR         | 310'539   | 28.09.2022 19:42: | 28.09.2022 19:42: | 12.10.2022 20:01: | 12.10.2022 20:01: | Α          | pdf          |                 |               |            |
| Adobe Sign White Pa     | C:\Program Files\Adobe\Acrobat DC\Acrobat\WebR         | 426'004   | 28.09.2022 19:42: | 28.09.2022 19:42: | 12.10.2022 20:01: | 12.10.2022 20:01: | А          | pdf          |                 |               |            |
| AdobelD.pdf             | C:\Program Files\Adobe\Acrobat DC\Acrobat\IDTem        | 82'070    | 01.02.2021 20:49: | 01.02.2021 20:49: | 15.05.2022 19:12: | 02.10.2022 09:10: | A          | pdf          |                 |               |            |
| Bus Schedule.pdf        | C:\Program Files\Adobe\Acrobat DC\Acrobat\WebR         | 938'116   | 28.09.2022 19:42: | 28.09.2022 19:42: | 12.10.2022 20:01: | 12.10.2022 20:01: | A          | pdf          |                 |               |            |
| Click on 'Change' to s  | C:\Program Files\Adobe\Acrobat DC\Acrobat              | 186'837   | 01.02.2021 20:49: | 01.02.2021 20:49: | 15.05.2022 19:13: | 02.10.2022 09:10: | A          | pdf          |                 |               |            |
| CompareMarkers.pdf      | C:\Program Files\Adobe\Acrobat DC\Acrobat\plug_i       | 22'347    | 01.02.2021 20:49: | 01.02.2021 20:49: | 15.05.2022 19:12: | 02.10.2022 09:10: | Α          | pdf          |                 |               |            |
| Complex Machine.pdf     | C:\Program Files\Adobe\Acrobat DC\Acrobat\WebR         | 181'439   | 28.09.2022 19:42: | 28.09.2022 19:42: | 12.10.2022 20:01: | 12.10.2022 20:01: | A          | pdf          |                 |               |            |
| DefaultID.pdf           | C:\Program Files\Adobe\Acrobat DC\Acrobat\IDTem        | 80'651    | 01.02.2021 20:49: | 01.02.2021 20:49: | 15.05.2022 19:12: | 02.10.2022 09:10: | A          | pdf          |                 |               |            |
| DIC Swatch ReadMe.p     | C:\Program Files\Adobe\Adobe Photoshop 2022\Pre        | 321'326   | 07.09.2022 19:57: | 07.09.2022 19:57: | 02.10.2022 08:48: | 02.10.2022 09:10: | Α          | pdf          |                 |               |            |
| Dynamic.pdf             | C:\Program Files\Adobe\Acrobat DC\Acrobat\plug i       | 57'218    | 01.02.2021 20:49: | 01.02.2021 20:49: | 15.05.2022 19:12: | 02.10.2022 09:10: | A          | pdf          |                 |               |            |
| Faces.pdf               | C:\Program Files\Adobe\Acrobat DC\Acrobat\plug i       | 33'013    | 01.02.2021 20:49: | 01.02.2021 20:49: | 15.05.2022 19:12: | 02.10.2022 09:10: | A          | pdf          |                 |               |            |
| Fragen zu Verlobung     | C:\Users\valen\AppData\Local\Packages\Microsoft        | 504'858   | 02.10.2022 14:22: | 02.10.2022 14:22: | 02.10.2022 14:22: | 02.10.2022 14:22: |            | pdf          |                 |               |            |
| G series Lua API.pdf    | C:\ProgramData\LGHUB\depots\144450\lua scripting       | 232'846   | 27.09.2022 18:05: | 27.09.2022 18:05: | 27.09.2022 18:05: | 27.09.2022 18:07: | AI         | pdf          |                 |               |            |
| Keylight1.2v22 Releas   | C:\Program Files\Adobe\Adobe Media Encoder 2022        | 81'194    | 07.09.2022 15:09: | 07.09.2022 15:09: | 02.10.2022 09:09: | 02.10.2022 09:09: | A          | ,<br>pdf     |                 |               |            |
| Keylight1,2v22 Releas   | C:\Program Files\Adobe\Adobe Premiere Pro 2022\P       | 81'194    | 06.09.2021 08:18: | 06.09.2021 08:18: | 02.10.2022 09:03: | 02.10.2022 09:10: | A          | pdf          |                 |               |            |
| Keylight 1.2 AE.pdf     | C:\Program Files\Adobe\Adobe Media Encoder 2022        | 5'289'877 | 07.09.2022 15:09: | 07.09.2022 15:09: | 02.10.2022 09:09: | 02.10.2022 09:09: | A          | pdf          |                 |               |            |
| Keylight 12 AF ndf      | C\Program Files\Adobe\Adobe Premiere Pro 2022\P        | 5'289'877 | 06.09.2021.08:18  | 06.09.2021.08:18  | 02 10 2022 09 03  | 02 10 2022 09 10  | Δ          | ndf          |                 |               |            |
| lerniournal Valentino   | C\Users\valen\git\001_lernigurpal\docusaurus\stati     | 510/240   | 25.09.2022 19:14  | 25.09.2022 19:14  | 25.09.2022 19:14  | 25.09.2022 19:14  | Δ          | ndf          |                 |               |            |
| Mocha AF Release No.    | C:\Program Files\Adobe\Adobe Media Encoder 2022        | 90/822    | 07.09.2022 15:09  | 07.09.2022 15:09: | 02.10.2022 09:09  | 02.10.2022.09:09: | Δ          | ndf          |                 |               |            |
| Mocha AF Release No     | C\Program Files\Adobe\Adobe Premiere Pro 2022\P        | 90/822    | 25.02.2022.07:16: | 25.02.2022.07.16  | 02 10 2022 09:03: | 02 10 2022 09 10  | Δ          | ndf          |                 |               |            |
| Mocha AF UserGuide      | C:\Program Files\Adobe\Adobe Media Encoder 2022        | 6'593'898 | 07.09.2022 15:09: | 07.09.2022 15:09  | 02 10 2022 09:09: | 02 10 2022 09:09: | Δ          | ndf          |                 |               |            |
| Mocha AF UserGuide      | C:\Program Files\Adobe\Adobe Premiere Pro 2022\P       | 6'593'898 | 25.02.2022.07:16: | 25 02 2022 07:16  | 02 10 2022 09:03: | 02 10 2022 09:10: | Δ          | ndf          |                 |               |            |
| PDESigOEormalRep.ndf    | C\Program Files\Adobe\Acrobat DC\Acrobat               | 468'206   | 01 02 2021 20:49  | 01 02 2021 20:49  | 15 05 2022 19:13  | 02 10 2022 09 10  | Δ          | ndf          |                 |               |            |
| Pointerr odf            | C\Program Files\Adobe\Acrobat DC\Acrobat\nlug i        | 46/907    | 01.02.2021.20:40: | 01.02.2021.20-40- | 15.05.2022 10:12: | 02 10 2022 09:10: | ^          | pdf          |                 |               |            |
| Signifiare odf          | C:\Program Files\Adobe\Acrobat DC\Acrobat\plug_i       | 40 037    | 01.02.2021 20:49: | 01.02.2021 20:49: | 15.05.2022 19:13  | 02 10 2022 09 10  | ~          | pdf          |                 |               |            |
| Sneichermedien Prae     | C:\l/reg/annies(Adobe(Actobat De(Actobat pidg_i        | 1/223/213 | 25.00.2022.10:14: | 25.00.2022.10-14- | 25.00.2022 10:14: | 25.00.2022.10:14: | ~          | pdf          |                 |               |            |
| Ctandard odf            | C) Brearan Files) Adeba Asrebat DC) Asrebat alua i     | 115/057   | 01.02.2021.20.40  | 01 02 2021 20:40  | 15 05 2022 10:12  | 02 10 2022 00 10  | 2          | pol          |                 |               |            |
| Standard Pusiness odf   | C: (Program Files) Adobe(Acrobat DC) Acrobat plug_i    | 109/762   | 01.02.2021 20.49  | 01.02.2021 20.49  | 15.05.2022 19:13  | 02.10.2022 09.10  | ~          | put          |                 |               |            |
| template1 odf           | C: (Program Files) Adobe (Acrobat DC) Acrobat (Program | 15'746    | 01.02.2021 20.49  | 01.02.2021 20.49  | 15.05.2022 19.13  | 02.10.2022.09.10  | ~          | pdf          |                 |               |            |
| template1.pdf           | C. (Program Files) Adobe (Acrobat DC (Acrobat (Docte   | 61/270    | 01.02.2021 20.49  | 01.02.2021 20.49  | 15.05.2022 19.13  | 02.10.2022 09.10  | ~          | pui          |                 |               |            |
| template i.pul          | C) Program Files (Adobe (Acrobat DC) Acrobat (Hostell) | 20/411    | 01.02.2021 20.49  | 01.02.2021 20.49  | 15.05.2022 19.13  | 02.10.2022 03.10  | ~          | pui          |                 |               |            |
| template2.pdf           | C:\Program Files\Adobe\Acrobat DC\Acrobat\DocTe        | 29 411    | 01.02.2021 20:49: | 01.02.2021 20:49: | 15.05.2022 19:15: | 02.10.2022 09:10: | A .        | pui          |                 |               |            |
| Visi Rana RaadMa adf    | C:\Program Files\Adobe\Acrobat DC\Acrobat\Docte        | 20 240    | 07.00.2021 20:49: | 07.00.2021 20:49: | 03 10 2022 09:49. | 02.10.2022 09:10: | A .        | pui          |                 |               |            |
| Wishung des Ehe de su   | C:\Program Files\Adobe\Adobe Protosnop 2022(Pre        | 241/502   | 07.09.2022 19:37: | 07.09.2022 19:37: | 02.10.2022 06:46: | 02.10.2022 09:10: | ~          | pui          |                 |               |            |
| Werds adf               | C: Osers (valeri (AppData (cocal (Packages (ivitorsoft | 112/409   | 01.02.2022 14:10: | 01.03.2022 14:18  | 15 05 2022 14:10: | 02.10.2022 14:16: |            | pui          |                 |               |            |
| words.pdf               | C:\Program Files\Adobe\Acrobat DC\Acrobat\plug_I       | 112 496   | 01.02.2021 20:49: | 01.02.2021 20:49: | 15.05.2022 19:15: | 02.10.2022 09:10: | А          | par          |                 |               |            |
|                         |                                                        |           |                   |                   |                   |                   |            |              |                 |               |            |
| 29 filer                |                                                        |           |                   |                   |                   |                   |            | Nir Soft Fre | owaro https://u | new pireoft p | ot         |
|                         |                                                        |           |                   |                   |                   |                   |            | in solutie   |                 |               | -          |

Abbildung 7: Abgeschlossene Suche

Unter der Option «View» kann die Suche als HTML-Export abgespeichert werden.

| 🔯 SearchMyFiles - "C:\" (Standard Search) |      |                              |            |  |  |  |  |
|-------------------------------------------|------|------------------------------|------------|--|--|--|--|
| File Edit                                 | View | Options Help                 |            |  |  |  |  |
| 🖭 😁 🖫                                     |      | Sort By                      | >          |  |  |  |  |
| Filename                                  |      | Show Grid Lines              |            |  |  |  |  |
| POF 1494870                               | ~    | Show Tooltips                |            |  |  |  |  |
| POF A12_Cro                               |      | HTML Report - All Items      |            |  |  |  |  |
| POF Adobe A                               |      | HTML Report - Selected Items |            |  |  |  |  |
| Por Adobe C                               |      | <b>a</b> , <b>a</b> ,        |            |  |  |  |  |
| POF Adobe S                               |      | Choose Columns               |            |  |  |  |  |
| POF AdobelE                               |      | Auto Size Columns            | Ctrl+Plus  |  |  |  |  |
| POF Bus Sch                               |      | Auto Size Columns+Headers    | Shift+Plus |  |  |  |  |
| FOF Click on                              |      |                              |            |  |  |  |  |
| FOF Compar                                |      | Select Another Font          |            |  |  |  |  |
| Comple:                                   |      | Use Default Font             |            |  |  |  |  |
| POF DefaultI                              |      |                              |            |  |  |  |  |
| PDF DIC Swa                               |      | Refresh                      | F5         |  |  |  |  |

Abbildung 8: HTML Report